## МКОУ ХМР СОШ с.Кышик

Для получения услуги "Зачисление в образовательную организацию" необходимо пройти на <u>страницу данной услуги</u> портала gosuslugi.ru (подача заявления доступна только для подтвержденной учетной записи), далее пройти авторизацию на портале нажав ссылку "Войти"

## Внимание!

Уважаемые родители! Рекомендуем подавать одно заявление в одну школу и не использовать черновики, указывать только достоверные сведения в заявлении. Дождитесь, пока статус заявления в личном кабинете сменится на «Зарегистрировано». Повторное заявление подавать не нужно. Если случайно подали дважды — ведомство рассмотрит последнее заявление.

Вопросы по отправке заявления можно задать в службу поддержки по адресу support86@gosuslugi.ru. Укажите в письме номер заявления, ФИО заявителя и ребенка, название школы и населенный пункт.

| https://www.gosuslugi.ru/149587/6/info                                                                                                    |                                                                                  |                                                   |                                                            |                                                       |                                                                    |                   |
|----------------------------------------------------------------------------------------------------|----------------------------------------------------------------------------------|---------------------------------------------------|------------------------------------------------------------|-------------------------------------------------------|--------------------------------------------------------------------|-------------------|
| 🥨 ~ Для граждан ~                                                                                                    |                                                                                  |                                                   |                                                            | <b>♀</b> Xa                                           | анты-Мансийский район                                              | <b>=</b> RUS 🗸    |
| госуслуги                                                                                                    | Услуги                                                                           | Оплата                                            | Поддержка                                                  | ۹                                                     | 😽 Личны                                                            | й кабинет         |
| 👚 Главная Категории услуг Зачисление в общее                                                                                                    | образовательное учреждение                                                       |                                                   |                                                            |                                                       |                                                                    |                   |
| Внимание!<br>Уважаемые родители! Рекомендуем подавать од<br>личном кабинете сменится на «Зарегистрирован<br>рассмотрит последнее заявление.<br>Вопросы по отправке заявления можно задать в<br>заявителя и ребенка, название школы и город. | цно заявление в одну шко;<br>но». Повторное заявление<br>службу поддержки по ад; | пу и не исполь<br>подавать не и<br>ресу support86 | эзовать черновикі<br>нужно. Если случ<br>@gosuslugi.ru. Ук | и. Дождитесь, по<br>айно подали дв:<br>ажите в письме | ока статус заявления в<br>ажды — ведомство<br>номер заявления, ФИО | ×                 |
| Зачисление в образс                                                                                                    | вательну                                                                         | ю орг                                             | анизаг                                                     | ЦИЮ                                                   |                                                                    |                   |
| < вернуться Зачисление в обще                                                                                                    | образовательно                                                                   | е учрежд                                          | цение                                                      |                                                       |                                                                    |                   |
|                                                                                                    |                                                                                  |                                                   |                                                            |                                                       | Услугу предостав                                                   | вляет             |
|                                                                                                    |                                                                                  |                                                   |                                                            |                                                       | Комитет по образов<br>администрации Хан<br>Мансийского района      | анию<br>іты-<br>а |
|                                                                                                    |                                                                                  |                                                   |                                                            |                                                       |                                                                    |                   |
| Подача заявления доступна только для подтвержден                                                                                                    | нной учетной записи.                                                             |                                                   |                                                            |                                                       |                                                                    |                   |
| Для получения услуги вам необходимо Войти или                                                                                                    | Зарегистрироваться                                                               |                                                   |                                                            |                                                       |                                                                    |                   |

Далее ввести свои учетные данные, логин это телефон, электронная почта или СНИЛС и пароль.

Для не зарегистрированных пользователей информация по регистрации находится на портале госуслуги по ссылке "<u>Как зарегистрироваться на портале</u>".

| мкоу   | XMP | COIII | с.Кышик |
|--------|-----|-------|---------|
| WINO J |     | UОШ   | С.Кышик |

| Телефон или почта     | снилс |
|-----------------------|-------|
| Мобильный телефон или | почта |
| Пароль                |       |
| Уужой компьютер       |       |
| Войти                 |       |

Так как услугу оказывает комитет по образованию Ханты-Мансийского района, необходимо выбрать местоположение Ханты-Мансийский район нажав по значку верхней части окна

| 🎬 🗸 Для граждан 🗸                                                                                                    |                                                              |                                                |                                                             | ( 9                                               | Ханты-Мансийский район                                                  |  |  |
|----------------------------------------------------------------------------------------------------|--------------------------------------------------------------|------------------------------------------------|-------------------------------------------------------------|---------------------------------------------------|-------------------------------------------------------------------------|--|--|
| госуслуги                                                                                                    | Услуги                                                       | Оплата                                         | Поддержка                                                   | Q                                                 | Фл                                                                      |  |  |
| 👚 Главная Категории услуг Зачисление в общеобразовательное учреждение                                                                                                    |                                                              |                                                |                                                             |                                                   |                                                                         |  |  |
| Внимание!<br>Уважаемые родители! Рекомендуем подавать одно заяк<br>личном кабинете сменится на «Зарегистрировано». Пов<br>рассмотрит последнее заявление.<br>Вопросы по отправке заявления можно задать в службу<br>заявителя и ребенка, название школы и город. | зление в одну шко<br>зторное заявление<br>и поддержки по адр | пу и не испол<br>подавать не<br>ресу support8( | ьзовать черновикі<br>нужно. Если случ<br>6@gosuslugi.ru. Ук | и. Дождитесь, и<br>айно подали д<br>ажите в письм | пока статус заявления в<br>важды — ведомство<br>ие номер заявления, ФИО |  |  |
| Зачисление в образова                                                                                                    | тельну                                                       | ю орг                                          | анизаг                                                      | ЦИЮ                                               |                                                                         |  |  |
| Зачисление в общеобразовательное учреждение                                                                                                    |                                                              |                                                |                                                             |                                                   |                                                                         |  |  |
|                                                                                                    |                                                              |                                                |                                                             |                                                   | Услугу предоставл                                                       |  |  |
|                                                                                                    |                                                              |                                                |                                                             |                                                   | Комитет по образова<br>администрации Хант<br>Мансийского района         |  |  |
|                                                                                                    |                                                              |                                                |                                                             |                                                   | Получить услугу                                                         |  |  |

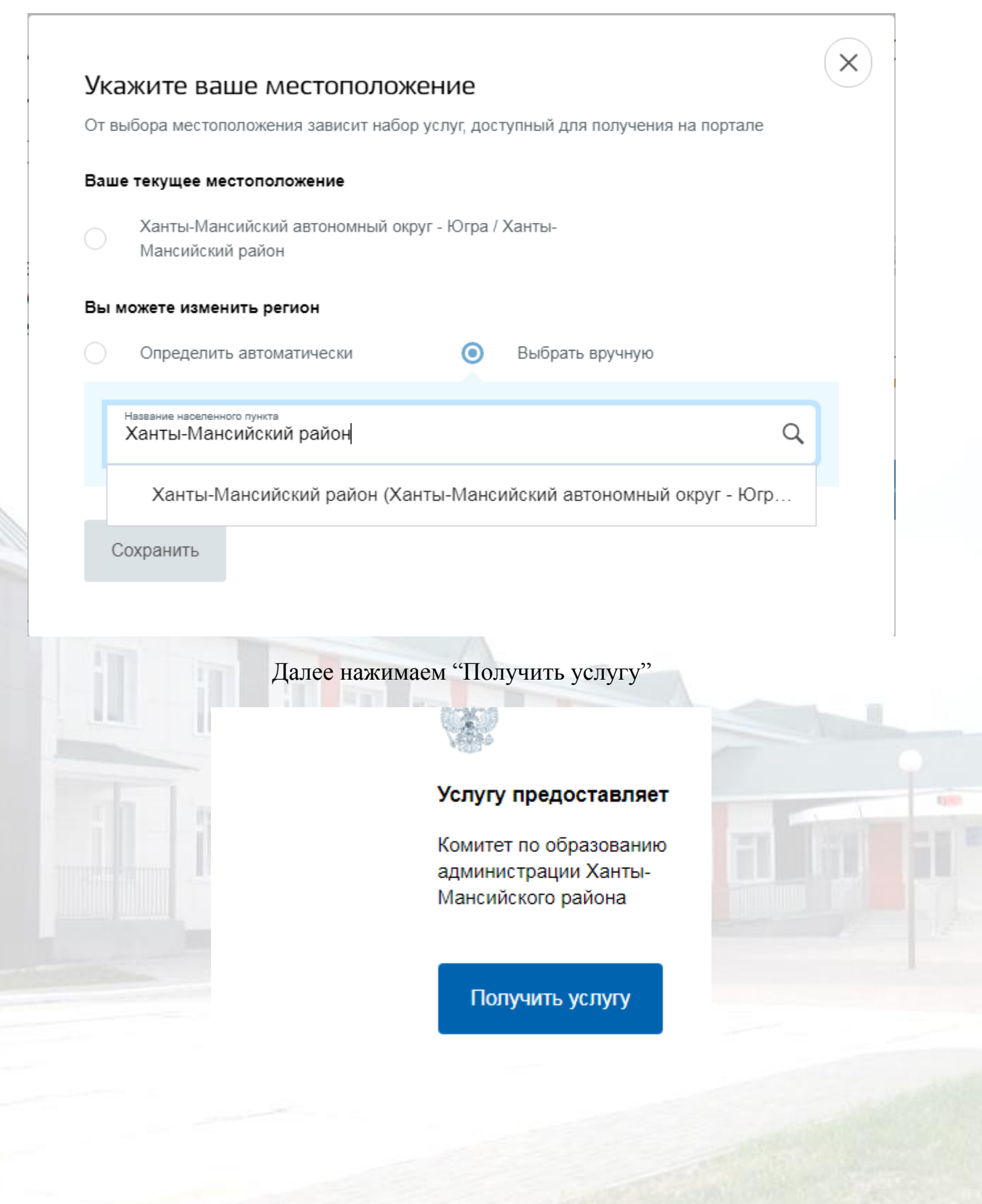

## МКОУ ХМР СОШ с.Кышик

Далее заполнить форму, данные заявителя загружаются из профиля, необходимо внести ФИО ребенка дату рождения, данные свидетельства о рождении ребенка, адрес проживания, выбрать школу и класс (параллель указываем в соответствии с классом 1класс-1,2 класс-2 и т.д.), подгрузить сканы документов (если нет возможности загрузить документы этот шаг можно пропустить и вас оповестят в необходимости предоставить документы непосредственно в выбранную школу), далее можно выбрать способ оповещения (электронная почта, телефон, юридически значимом виде) также результат придет в сообщении в личном кабинете госуслуг, далее нажать "подать заявление".

| госуслуги                    |                                | Услуги                   | Оплата       | Поддержка       | ۹            |  |
|------------------------------|--------------------------------|--------------------------|--------------|-----------------|--------------|--|
| 🔒 Главная Категории у        | слуг Зачисление в общеобр      | разовательное учреждение |              |                 |              |  |
| Зачи<br>обще                 | сление в <i>к</i><br>еобразова | муницип<br>тельное       | альн<br>учре | ре<br>ждени     | 10           |  |
| 1 Информация о зая           | вителе                         |                          |              |                 |              |  |
| Статус заявителя<br>Родитель |                                |                          |              |                 | $\checkmark$ |  |
|                              |                                |                          | Измен        | ить данные прос | филя ?       |  |
|                              |                                |                          |              |                 |              |  |
|                              |                                |                          |              |                 |              |  |
|                              |                                |                          |              |                 |              |  |
|                              |                                |                          |              |                 |              |  |
|                              |                                |                          |              |                 |              |  |